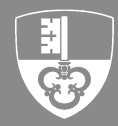

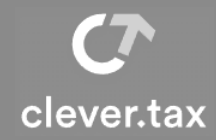

Falls Sie noch kein CleverTax-Benutzerkonto eröffnet haben oder nicht mehr wissen, wie Sie sich in CleverTax anmelden können, hilft Ihnen unsere Kurzanleitung <u>CleverTax Login</u>.

## CleverTax "Erste Schritte"

## 1 Steuererklärung hinzufügen

In <u>clevertax.ow.ch</u> können Sie Steuererklärungen für beliebig viele Mandanten erstellen. Voraussetzung für die Eröffnung einer neuen Steuererklärung ist ein gültiger Aktivierungscode, den Sie von uns mit dem Brief "Steuererklärung JP" per Post zugestellt erhalten.

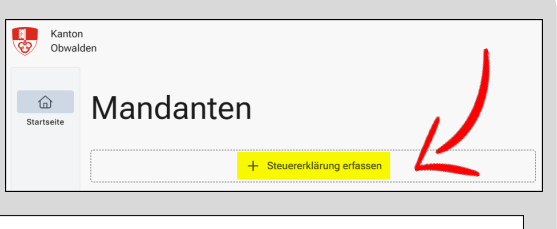

• Um eine neue Steuererklärung zu eröffnen, klicken Sie auf "Steuererklärung erfassen"

#### 2 Identifikation Steuererklärung

Geben Sie Ihre PID-Nr. und den dazupassenden Identifikations-Code ein und klicken Sie auf weiter.

Beide Angaben finden Sie auf Ihrer Steuererklärung.

 Geben Sie die PID und den Identifikations-Code in den entsprechenden Eingabefeldern ein

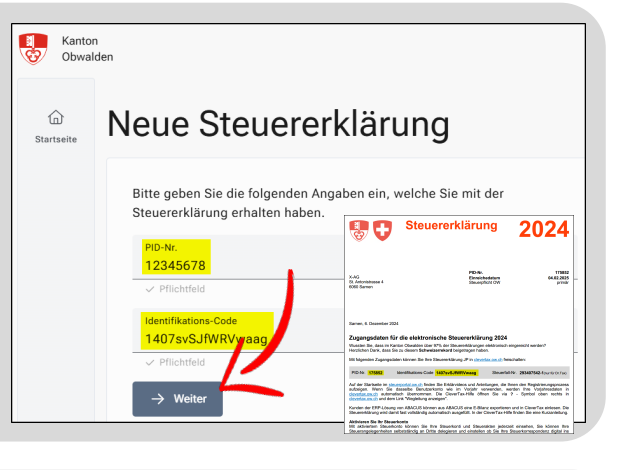

Neue Steuererklärung 2024

## 3 Vorjahresdaten übernehmen

Falls Sie im Vorjahr bereits eine CleverTax Steuererklärung eingereicht haben, werden Ihre Vorjahresdaten automatisch in die neue Steuererklärung übernommen.

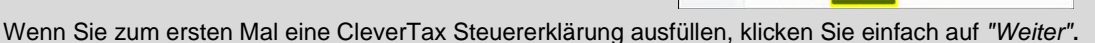

Kantor

0

## 4A Abfrage Buchhaltungssystem

Wählen Sie Ihr Buchhaltungssystem aus und legen Sie die Steuererklärung an

|            | Neue Steuererklärung 202                                                            |
|------------|-------------------------------------------------------------------------------------|
| Startseite | 5                                                                                   |
|            |                                                                                     |
|            | Bitte geben Sie das in Ihrem Unternehmen eingesetzte<br>Buchhaltungssystem (ERP) an |
|            | buomianangosystem (Ent ) un.                                                        |
|            |                                                                                     |
|            | ABACUS Bexio Klara Microsoft Dynamics SAP                                           |

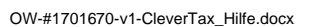

# **4B E-Bilanz importieren** Falls Sie das ERP-System ABACUS einsetzen, können Sie Ihre Steuererklärung allenfalls automatisch ausfüllen.

Weitere ERP-Systeme werden den E-Bilanz Export in den nächsten 2 Jahren anbieten.

- Exportieren Sie Ihre E-Bilanz aus ABACUS (<u>Anleitung Erstellung E-Bilanz</u>)
   Ihr ABACUS Helpdesk hilft Ihnen bei Problemen gerne weiter
- Importieren Sie Ihre E-Bilanz mit einem Klick auf "E-Bilanz auswählen"

| e | Neue Steuererklärung 2024                                                                                                    |
|---|----------------------------------------------------------------------------------------------------|
|   | Bitte geben Sie das in Ihrem Unternehmen eingesetzte<br>Buchhaltungssystem (ERP) an.                                                                   |
|   | ABACUS     Bexio     Klara     Microsoft Dynamics     SAP     SelectLine     Anderes / Unbekannt     Keines                                            |
|   | Falls Sie die Steuererklärung mit Hilfe einer E-Bilanz (1) anlegen möchten,<br>ziehen Sie diese bitte hier ins Finster oder wählen Sie unten eine aus. |
|   | - E-Bilanz auswählen                                                                                                    |
|   | ← Zurück Steuererklärung anlegen                                                                                                    |

Steuererklärung anlegen

## 5 Steuererklärung anlegen

 Mit einem Klick auf "Steuererklärung anlegen" wird Ihre Steuererklärung eröffnet

| / | Zuritale |  |
|---|----------|--|
|   | ZUIUCK   |  |

### 6 Übersicht der NEU angelegten Steuererklärung

Mit Klick auf *"Steuererklärung 2024"* gelangen Sie auf die Übersicht der verschiedenen Kacheln, um mit der Deklaration der Steuererklärung zu beginnen.

| Kantor<br>Obwal<br>Startseite<br>X-AG | Adem<br>X-AG<br>Steuererklärungen                   | + Struerekilinung erlassen      | Q ? &                     |
|---------------------------------------|-----------------------------------------------------|---------------------------------|---------------------------|
|                                       | Dienstleistungen                                    |                                 |                           |
|                                       | S Frist verlängern                                  | Provisorische Rechnung anpassen | B Steuerkonto aufrufen    |
|                                       | B Steuerrechner aufrufen                            |                                 |                           |
| 1                                     |                                                     |                                 |                           |
| Ode<br>vers                           | r Sie gelangen auch über den<br>chiedenen Rubriken. | Navigationsbalken ganz links    | am Bildschirmrand auf die |
| Kanto<br>Obwo                         | xn<br>Iden                                          |                                 | Ø ? &                     |

| Kanto<br>Obwa                                                         | on<br>Ilden                                                                                                    |                                   |                                                                                      |                                                                    | (                                                                                                    | න ? දු                               |
|-----------------------------------------------------------------------|----------------------------------------------------------------------------------------------------|-----------------------------------|--------------------------------------------------------------------------------------|--------------------------------------------------------------------|----------------------------------------------------------------------------------------------------|--------------------------------------|
| Giantseite                                                            | Steuererklärung                                                                                                    | g 2024                            |                                                                                      |                                                                    | Detailinformationen<br>Bitte ein Eingabefeld auswählen.                                                      |                                      |
| X-AG<br>BB<br>Obersidit                                               | Unternehmen "X-AG"<br>St. enderistrasse 4<br>St. Samen                                                                                                    |                                   | O Beilagen Keine Beilagen vorhanden                                                  |                                                                    | <ol> <li>Beschreibung</li> <li>Referenzierte Beilagen</li> </ol>                                             |                                      |
| Unterselamen                                                          | 01.04.2024 - 31.12.2024                                                                                                    |                                   |                                                                                      |                                                                    | Datenherkunft                                                                                                |                                      |
| Beilegen<br>Lat <sup>®</sup><br>Beirgewinn<br>B <sup>ei</sup> rgewinn | Control Control Contro | CHF 0<br>CHF 0                    | Steuerbares Eigenkapita Kanton Bund                                                  | CHF<br>CHF                                                         | ∑ Zusammenfassung<br>Staats- und Gemeindesteuern<br>Direkte Bundessteuer<br>Voraussichtliche Steuerbelastung | CHF 500.00<br>CHF 0.00<br>CHF 500.00 |
| Eperkapital<br>Enveloper                                              | Weitere Angaben  Nettoerlöse, Personal- und Sozialversicheru                                                                                                    | ngsaufwände, Abschreibungen, etc. | Einreichen  In diesem Bereich finden Sie eine Zusamm die Steuerenklärung einreichen. | enfassung der erfassten Daten, den Korrekturassistenten und können |                                                                                                    |                                      |
|                                                                       | → Weiter                                                                                                    |                                   |                                                                                      |                                                                    |                                                                                                    |                                      |
|                                                                       |                                                                                                    |                                   |                                                                                      |                                                                    |                                                                                                    |                                      |
| ٢                                                                     |                                                                                                    |                                   |                                                                                      |                                                                    |                                                                                                    |                                      |
| cleventas                                                             |                                                                                                    |                                   |                                                                                      |                                                                    |                                                                                                    |                                      |

## 7 Erläuterung CleverTax – Pflichtpositionen und Pflichtbelege

CleverTax ist so aufgebaut, dass die Steuererklärung ohne Erläuterungen ausgefüllt werden kann. CleverTax teilt Ihnen mit, ob eine Position zwingend erfasst werden muss oder nicht. Die Pflichtfelder werden jeweils mit einem Ausrufezeichen gekennzeichnet.

| IJ | Pfl | ic | hti | 6  | d |
|----|-----|----|-----|----|---|
|    |     |    |     | 61 | a |

• Pflichtbelege: Die Jahresrechnung muss zwingend als Beilage angefügt werden. Ohne Jahresrechnung kann die Steuererklärung nicht eingereicht werden.

### 8 Bereich Unternehmen

- Erfassen Sie Ihre allgemeinen Angaben und Kontaktangaben für Rückfragen vollständig
- Ergänzen Sie bitte unter "Adresse Hauptsitz" die Pflichtfelder Kanton und Gemeinde
- Erfassen Sie bitte allfällige Nebensteuerdomizile, damit Sie die Steuerausscheidung vornehmen können

| Allgemeine Angaben                                                                                                    | Nebensteuerdomizile |                                 |             |                                 |    |                              |                           |          |               |
|----------------------------------------------------------------------------------------------------|---------------------|---------------------------------|-------------|---------------------------------|----|------------------------------|---------------------------|----------|---------------|
| Name   X-AG   Mathematical State State Stat                                                       |                     | Allgemeine Anga                 | aben        |                                 |    | Adresse Haup                 | otsitz                    |          |               |
| Uttranshines (detfiliationnumer (till)         Pio-tree         Pio-tree         01.01.2024         © Pitochdal         © Pitochdal         © Nebensteuerdomizile         © Nebensteuerdomizile                                                                                                    |                     | Name<br>X-AG                    |             |                                 |    | Strasse<br>St. Antonistrasse |                           | Nr.<br>4 |               |
| Image: Constant of the constant of the consta                         |                     | Haterschmann Identification     |             |                                 |    | ✓ Pflichtfeld                |                           |          |               |
| PDow     175852       Introduction     Image: Strate Strate Str                                                                  |                     | -                               | immer (dib) |                                 |    | PLZ<br>6060                  | Ortschaft<br>Sarnen       |          |               |
| Geodaftiger von<br>01.01.2024<br>→ Pitcetote<br>Montaktangaben für Rückfragen<br>Vormen Vormen Nuchene Nuchene Nuchen |                     | PID-Nr<br>175852                |             |                                 |    | ✓ Pflichtfeld                | ✓ Pflichtfeld             |          |               |
| Beeadstapp von<br>und 12.2024     Contaction bis<br>und 12.2024     Contaction bis<br>und 12.2024       ✓ Pflickdid       ✓ Pflickdid       Kontaktangaben für Rückfragen<br>Vorname       Vorname       Nebensteuerdomizile       Ø Nebensteuerdomizile                                                                                                    |                     |                                 |             |                                 |    | Land<br>Schweiz              |                           |          | -             |
| ✓ Pitchdod     ✓ Pitchdod     ✓ Pitchdod     ✓     ✓     ✓     ✓     ✓     ✓     ✓     ✓     ✓     ✓     ✓     ✓     ✓     ✓     ✓     ✓     ✓     ✓     ✓     ✓     ✓     ✓     ✓     ✓     ✓     ✓     ✓     ✓     ✓     ✓     ✓     ✓     ✓     ✓     ✓     ✓     ✓     ✓     ✓     ✓     ✓     ✓     ✓     ✓     ✓     ✓     ✓     ✓     ✓     ✓     ✓     ✓     ✓     ✓     ✓     ✓     ✓     ✓     ✓     ✓     ✓     ✓     ✓     ✓     ✓     ✓     ✓     ✓     ✓     ✓     ✓     ✓     ✓     ✓     ✓     ✓     ✓     ✓     ✓     ✓     ✓     ✓     ✓     ✓     ✓     ✓     ✓     ✓     ✓     ✓     ✓     ✓     ✓     ✓     ✓     ✓     ✓     ✓     ✓     ✓     ✓     ✓     ✓     ✓     ✓     ✓     ✓     ✓     ✓     ✓     ✓     ✓     ✓     ✓     ✓     ✓     ✓     ✓     ✓     ✓     ✓     ✓     ✓     ✓     ✓     ✓     ✓     ✓     ✓     ✓     ✓     ✓     ✓     ✓     ✓     ✓     ✓     ✓     ✓     ✓     ✓     ✓     ✓     ✓     ✓     ✓     ✓     ✓     ✓     ✓     ✓     ✓     ✓     ✓     ✓     ✓     ✓     ✓     ✓     ✓     ✓     ✓     ✓     ✓     ✓     ✓     ✓     ✓     ✓     ✓     ✓     ✓     ✓     ✓     ✓     ✓     ✓     ✓     ✓     ✓     ✓     ✓     ✓     ✓     ✓     ✓     ✓     ✓     ✓     ✓     ✓     ✓     ✓     ✓     ✓     ✓     ✓     ✓     ✓     ✓     ✓     ✓     ✓     ✓     ✓     ✓     ✓     ✓     ✓     ✓     ✓     ✓     ✓     ✓     ✓     ✓     ✓     ✓     ✓     ✓     ✓     ✓     ✓     ✓     ✓     ✓     ✓     ✓     ✓     ✓     ✓     ✓     ✓     ✓     ✓     ✓     ✓     ✓     ✓     ✓     ✓     ✓     ✓     ✓     ✓     ✓     ✓     ✓     ✓     ✓     ✓     ✓     ✓     ✓     ✓     ✓     ✓     ✓     ✓     ✓     ✓     ✓     ✓     ✓     ✓     ✓     ✓     ✓     ✓     ✓     ✓     ✓     ✓     ✓     ✓     ✓     ✓     ✓     ✓     ✓     ✓     ✓     ✓     ✓     ✓     ✓     ✓     ✓     ✓     ✓     ✓     ✓     ✓     ✓     ✓     ✓     ✓     ✓     ✓     ✓     ✓     ✓     ✓     ✓     ✓     ✓     ✓     ✓     ✓     ✓     ✓     ✓     ✓     ✓     ✓     ✓     ✓     ✓     ✓     ✓     ✓     ✓     ✓     ✓     ✓     ✓     ✓     ✓     ✓     ✓     ✓     ✓     ✓                |                     | Geschäftsjahr von<br>01.01.2024 | Ē           | Geschäftsjahr bis<br>31.12.2024 | Ē, |                              |                           |          |               |
| Kontaktangaben für Rückfragen     Nebensteuerdomizile       Vorame     Nebensteuerdomizile                                                                                                    |                     | V Pflichtfeld                   |             | ✓ Pflichtfeld                   |    | Kanton                       |                           |          | -             |
| Kontaktangaben für Rückfragen<br>vornere Nuchnare Nebensteuerdomizile →                                                                                                    |                     |                                 |             |                                 |    | Pflichtfeld                  |                           |          |               |
| Kontaktangaben für Rückfragen<br>Vorame Nachame Rickfragen →                                                                                                    |                     |                                 |             |                                 |    | Gemeinde                     |                           |          |               |
| Kontaktangaben für Rückfragen<br>Vorname Nachnume   Nebensteuerdomizile →                                                                                                    |                     |                                 |             |                                 |    | Pflichtfeld                  |                           |          |               |
| Kontaktangaben für Rückfragen     Nebensteuerdomizile       vorrame     Nachnume                                                                                                    |                     |                                 |             |                                 |    |                              |                           |          |               |
| Vorname Nachname 63 Nebensteuerdomizile ∠ →                                                                                                    |                     | Kontaktangaben                  | für Rückf   | ragen 🦳                         |    | Nebensteuero                 | lomizile                  |          |               |
|                                                                                                    |                     | Vorname                         |             | Nachname                        |    | Nebensteuen                  | domizile                  |          | $\rightarrow$ |
| Strasse Nr. Bitte geben Sie hier allfällige Steuerdomizile an.                                                                                                    |                     | Strasse                         |             | Nr.                             |    | Bitte geben Sie hier allfä   | illige Steuerdomizile an. |          |               |
|                                                                                                    |                     | Kontaktangaben                  | für Rückf   | ragen K                         |    |                              | lomizile                  |          |               |
|                                                                                                    |                     |                                 |             |                                 |    | Anzahl Domizile in der S     | ichweiz: 0                |          |               |
| Anzahl Domizile in der Schweiz: 0                                                                                                    |                     |                                 |             |                                 |    | Im Ausiand: 0                |                           |          |               |

| Unternehmen<br>Nebensteuerdomizile | Nebensteuerdomizile           Bitte geben Sie die Nebensteuerdomizile je Kanton inkl. Gemeinden an. Bei Nebensteuerdomizilen im Ausland, bitte zusammengefasst pro Land angeben.                                                                                                    |
|------------------------------------|----------------------------------------------------------------------------------------------------|
|                                    | Domizile in der Schweiz<br>+ Eintrag erfassen<br>+ Eintrag erfassen<br>+ Eintrag erfassen<br>+ Eintrag erfassen<br>+ Eintrag erfassen<br>+ Eintrag erfassen<br>- Weiter<br>- Weiter<br>- Weiter<br>- Weiter<br>- Typ des Domicils<br>- Typ des Domicils |

## 9 Beilagen einfügen

Im Bereich Beilagen können Sie alle Ihre Belege einfügen.

- Ziehen Sie Ihre PDF-Dateien einfach mittels Drag and Drop in den Bereich Beilagen
- Das klappt auch mit mehreren Beilagen auf einmal
- Alternative: Klicken Sie auf das + im Bereich Beilagen und wählen Sie die Datei aus Ihrer Dateiablage

| Kanton<br>Obwale    | den                                     |
|---------------------|-----------------------------------------|
| G<br>Startseite     | Beilagen                                |
| X-AG                | Fehlende Pflichtbeilage: Jahresrechnung |
| Übersicht           | Datei auswählen oder hier hinziehen     |
| تی<br>Unternehmen   | → Weiter                                |
| Ø.<br>Beilagen      |                                         |
| Reingewinn          |                                         |
| <b>Figenkanital</b> |                                         |
| ល្លា                |                                         |
| Weiteres            |                                         |
| Einreichen          |                                         |

#### Wichtig: Nach dem Hochladen der Beilage muss die Kategorie ausgewählt werden.

- Klicken Sie bei Kategorie auf den "kleinen Pfeil nach unten" der soeben eingefügten Beilage
- Wählen Sie die korrekte Kategorie aus.
- Zum Beispiel: Jahresrechnung

| Bit         Bit                                                                                                    | )<br>Startseite                                                                                                    | Beilagen                                     |        |  |
|----------------------------------------------------------------------------------------------------|----------------------------------------------------------------------------------------------------|----------------------------------------------|--------|--|
| Bereichung   Bereichung   Testbellage 2                                                                                                    | D<br>X-AG                                                                                                    | Fehlende Pflichtbeilage: Jahresrechnung      |        |  |
| Understander<br>Bereisher<br>Personapper<br>Personapper<br>Person | Obersicht                                                                                                    | C. Testbeilage 2                             | Ū      |  |
| Suchen oder auswählen<br>Jahresrechnung<br>Saldobilanz<br>Kontoblatt<br>Lobausseräs                                                                                                    | Unterschnen<br>Beilagen<br>La <sup>®</sup><br>Reingewinn<br>D <sup>®</sup><br>Eigenbagtel<br>Weiteres<br>A<br>Einreichen | Exercitivnog<br>Testebilage 2<br>V Filicidad | Com 10 |  |
| Saldobilanz<br>Kontoblatt                                                                                                    |                                                                                                    | Suchen oder auswählen                        |        |  |
| Kontoblatt                                                                                                    |                                                                                                    | Saldobilanz                                  |        |  |
| Lohnausweis                                                                                                    |                                                                                                    | Kontoblatt                                   |        |  |
|                                                                                                    |                                                                                                    | Lohnausweis                                  |        |  |
|                                                                                                    | 0                                                                                                    | Vertrag                                      |        |  |

| artseite                                 | Beilagen                                      |   |                                     |
|------------------------------------------|-----------------------------------------------|---|-------------------------------------|
| AG                                       | <ul> <li>Pflichtbeilagen vorhanden</li> </ul> |   |                                     |
| bersicht                                 | Erfolgreich hochgeladen                       | Û |                                     |
| eilagen<br>La °<br>ingewinn<br>enkapital |                                               |   | Datei auswählen oder hier hinziehen |
| دیں<br>leiteres<br>مreichen              | Bezeichnung<br>Testbeilage 1<br>V Pflichtfeld |   | _                                   |
|                                          | Kategorie<br>Jahresrechnung<br>✓ Pflichtfeld  |   |                                     |

Wenn Sie alle Pflichtbeilagen korrekt hinzugefügt haben, klicken Sie auf Weiter.

### **10 Bereich Einreichen**

Bitte überprüfen Sie vor der Einreichung der Online-Steuererklärung sämtliche Eingaben. Prüfen Sie auch, ob alle Belege angehängt sind. Sie können eine Zusammenfassung unter Vorschau herunterladen ansehen. Ist alles ausgefüllt, setzen Sie den "Haken", dass die Steuererklärung wahrheitsgetreu und vollständig ausgefüllt wurde und klicken Sie anschliessend auf Steuererklärung einreichen.

| Santo<br>Obwa                                            | a<br>defa                                                                                                    | 0           | ? 8  |
|----------------------------------------------------------|----------------------------------------------------------------------------------------------------|-------------|------|
| G)<br>Startseite                                         | Einreichen                                                                                                    |             |      |
| 20<br>X.A45                                              | Letzte Angaben                                                                                                    |             |      |
| Ghersicht                                                | Bunekung                                                                                                    |             |      |
| Unterschensen<br>Ø<br>Beilegen                           |                                                                                                    | 0 / 400 Zei | chen |
| ⊡*<br>Reingewine<br>@*<br>Eigenkapital<br>@*<br>Weiteves | Vorschau<br>Hier können Sie eine Vorschau der Eugenhequiltung herunterladen. Bereiche, die nicht vollständig ausgefüllt sind, enthalten möglicherweise leere Angaben.<br>🛓 Yonchu herunsnöden                                                                                                    |             |      |
| Dasides                                                  | Einreichen Minder Steurenklärung ist die Jahresrechnung (Blanz, Erfolgsrechnung, Anhang) als Bellage einzureichen. Bei Unternehmen, welche von Gesetzes wegen zu einer ordentlichen Revision verpflichtet sind, muss zusätzlich eine Geldflussrechnung einer einer einer andentlichen Revision verpflichtet sind, muss zusätzlich eine Geldflussrechnung einer einer ein | ingereicht  | 1    |
| Clevester                                                |                                                                                                    |             |      |

## 11 Einreichequittung herunterladen

Nachdem Sie Ihre Steuererklärung erfolgreich eingereicht haben, können Sie bei Bedarf Ihre Einreichequittung herunterladen.

| Obwald              | 15                                                                                                    | Obwalden                                                                           |                     |
|---------------------|----------------------------------------------------------------------------------------------------|------------------------------------------------------------------------------------|---------------------|
|                     | Einreichen                                                                                                    |                                                                                    | remeinde: Sarren    |
| 49                  | Letzte Angaben                                                                                                    |                                                                                    |                     |
| uicht<br>B<br>abson | Benaturg                                                                                                    | Einreichequittung zur Steuererklärung 2024                                         |                     |
| gen<br>T<br>wiss    | Vorschau                                                                                                    | Allgemeine Angeben                                                                 | Adresse Hauntsitz   |
| ()<br>aprilated     | Hier können Sie eine Vorschau der Einreichequittung herunterladen. Bereiche, die ni                                                                                                    | PID-Nr.:                                                                           | St. Antonistrasse 4 |
| þ                   | Vorschau herunterladen                                                                                                    | Name: X-AG                                                                         | 6060 Sarnen         |
| 1                   |                                                                                                    | Geschäftsjahr von: 01.01.2024                                                      | Schweiz             |
| hen                 |                                                                                                    | Einreichedatum: 07.02.2025 09:27                                                   | Gemeinde: Sarnen    |
|                     | Einreichen                                                                                                    |                                                                                    |                     |
|                     | Hinweis: Mit der Steuererklärung ist die Jahresrechnung (Bilanz, Erfolgsrechnung, A werden.                                                                                                    |                                                                                    |                     |
|                     | Die Übertragung der Daten ans Steueram erfolgt sicher und direkt. Es werden keine Daten an Dritte weitergegeben.<br>Soll die Steueranderlande 2004 durch zur die Verlahft zur die enter auforander bereichten. |                                                                                    |                     |
|                     | Die Steuererklärung 2024 für X-AG wurde wahrheitsgetreu uf vollständig ausgefüllt.                                                                                                    |                                                                                    |                     |
|                     | <ul> <li>Die Steuerenklärung wurde erfolgreich eingereicht um wird derhächst an das Steueramt über</li> </ul>                                                                                                  | mittelt. Følls erforderlich, können Sie diese noch för 1 Minute, 49 Sekunden bearb | eten.               |
|                     | Emeut einreichen 👱 Quittung berunterladen                                                                                                    |                                                                                    |                     |
| tas                 |                                                                                                    |                                                                                    |                     |

## 12 eGov - Administration

Bei Fragen wenden Sie sich per E-Mail an <u>etax@ow.ch</u>. Telefonisch erreichen Sie uns unter Tel. 041 666 64 00.